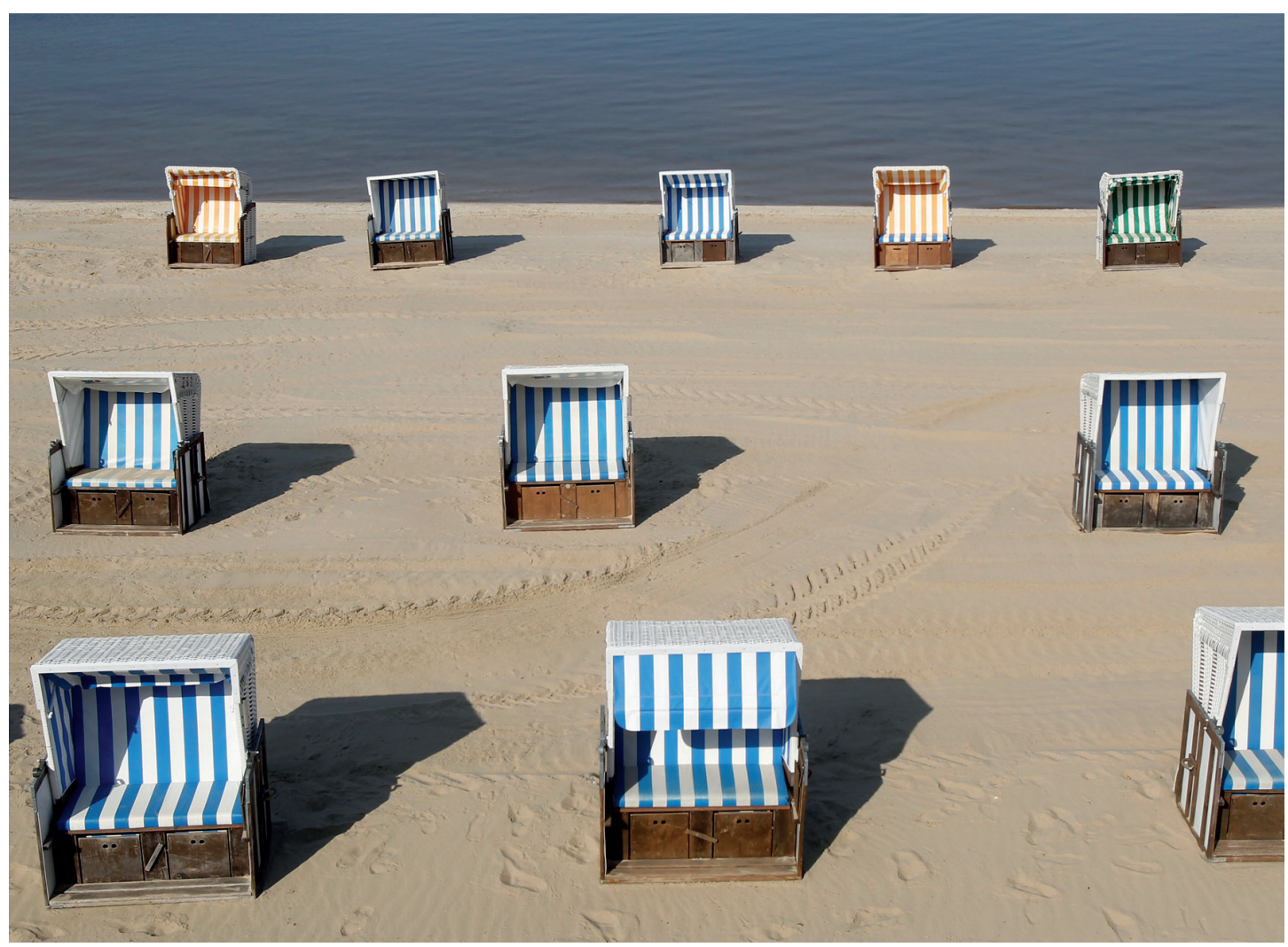

REUTERS / Tobias Schwarz

# WESTLAW UK QUICKVIEW+ USER GUIDE

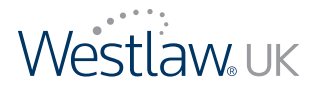

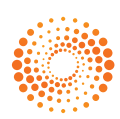

# USING WESTLAW UK QUICKVIEW+

# SIGNING ON

- 1. Go to www.quickview.westlaw.co.uk
- 2. Login using your Westlaw UK Username and Password, or if already registered for a OnePass account, login using your OnePass Username and Password
- 3. If logging in using your Westlaw UK Username and Password, you'll be prompted to register for a OnePass Username and Password. Please note, as of 1 October 2011, you will only be able to access Westlaw UK Quickview+ with a OnePass Username and Password.

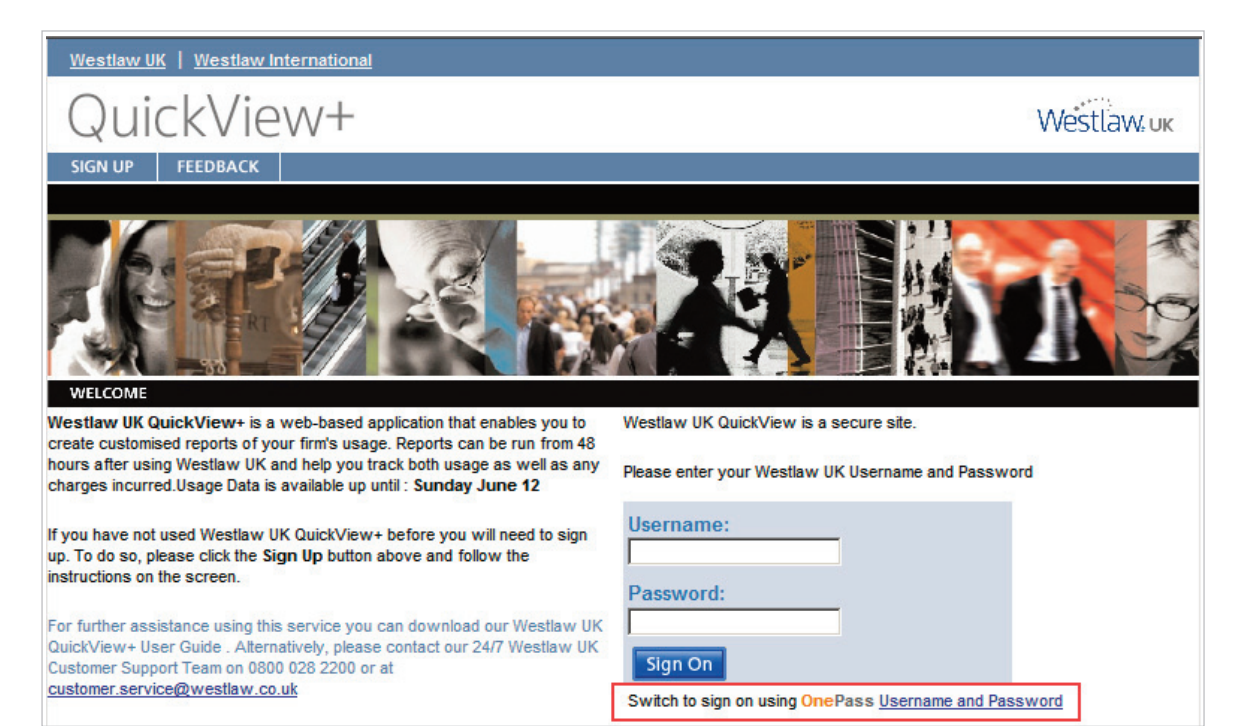

4. Once you've registered for a OnePass Username and Password, this is the sign on screen you will see going forward.

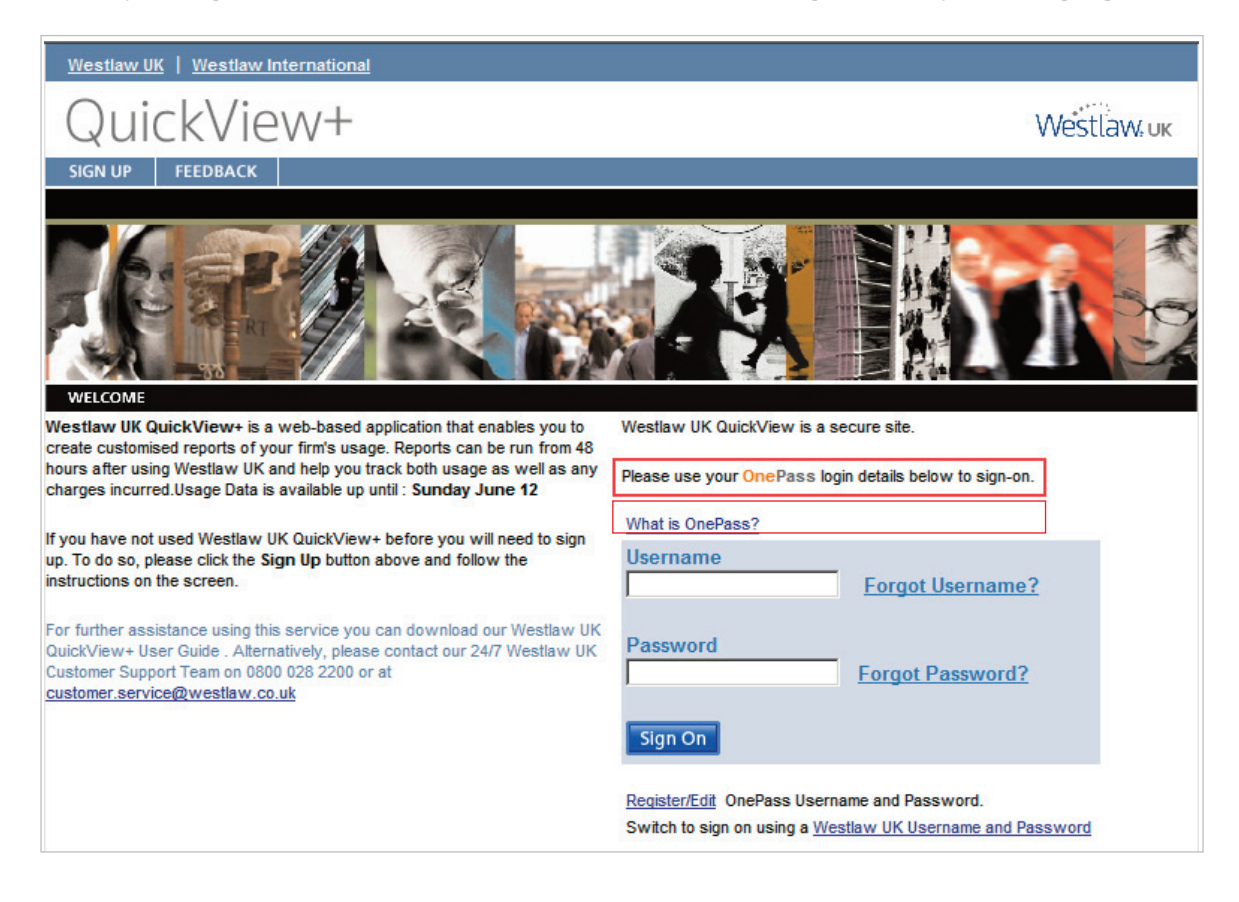

# THE CREATE REPORT SCREEN

From this screen you can run a variety of different reports.

| Westlaw UK   Westlaw Internation        | al                                                                                                    |                                                                                                    |                                                                                                    |                                                     |                      |                          |
|-----------------------------------------|----------------------------------------------------------------------------------------------------|----------------------------------------------------------------------------------------------------|----------------------------------------------------------------------------------------------------|-----------------------------------------------------|----------------------|--------------------------|
| QuickView+                              |                                                                                                    |                                                                                                    |                                                                                                    | Create Repor                                        | rt 💽                 | GO HELP Westlaw uk       |
| USER GUIDE FEEDBACK                     |                                                                                                    |                                                                                                    |                                                                                                    |                                                     |                      | LOG OUT                  |
|                                         |                                                                                                    |                                                                                                    |                                                                                                    |                                                     |                      | USER - Test User         |
| Report Options                          | Create Report:<br>To begin, select a Department or Customer from th<br>Select Department:<br>Select Delivery Method:<br>Services:<br>Select Date Range or Month:<br>Select End Date:<br>Select Expected Offer Charges to Display:<br>Select Special Offer Charges to Display:<br>Select Report Format:<br>Apply Special Pricing: | Test Account, LONDON (*<br>Display *<br>All Services<br>(1 July 2011 *<br>03 July 2011 *<br>Separate included/Exclude<br>[Detail - Department<br>? Yes | very method.<br>1003543973)<br>He from 01 January 2011 (brough 03 J<br>or<br>ed Charges<br>Report template | uly 2011.)<br>Select Month: <u>No Month Selecte</u> | d (Use Date Range) ] | SUBMIT ()                |
| View the Westlaw U<br>You can also prov | K QuickView+ User Guide<br>vide comments and feedk                                                                                                    | online.<br>Dack                                                                                                    | Access oth<br>Quick\                                                                                       | ner Westlaw UK<br>/iew+ tools.                      |                      | Log Out of<br>QuickView+ |

# GENERATING A USAGE REPORT

1. Decide whether you would like the report to cover a department or customer by selecting from the first drop-down menu.

| Report Options | Create Report:                            |                                                                             |               |
|----------------|-------------------------------------------|-----------------------------------------------------------------------------|---------------|
|                | To begin, select a Department or Customer | rom the list below and select a delivery method.                            | SUBMIT I)     |
|                | Select Department:                        | Test Account, LONDON (1003543973)                                           |               |
|                | Select Delivery Method:                   | Display                                                                     |               |
|                | Services:                                 | All Services                                                                |               |
|                | Select Date Range or Month:               | (Usage information is available from 01 January 2011 through 03 July 2011.) |               |
|                | Select Begin                              | Date: 01 July 2011  Or Select Month: No Month Selected (Use D               | )ate Range) 💌 |
|                | Select End                                | Date: 03 July 2011                                                          |               |

- 2. Now select your **Department** or **Customer Name** from the drop-down menu.
- 3. **Delivery Method** choose to **download**, **display** or **email** the report as well as set up an **Auto Report** (For more information see the Auto Reports section of this guide).
- 4. Choose which service(s) you want to run the report on from the Services drop-down menu.
- 5. Select the date range (or billing month) for your usage report by using the drop-down menus.
- 6. You can also choose to include Special Offer charges. This option enables you to see:
  - Only usage in databases included in your subscription (Display Included Charges Only)
  - Only usage in databases outside of your subscription (Display Excluded Charges Only)
  - All usage separated into included and excluded (Separate Included/Excluded Charges)
  - All usage totalled together (Do NOT Separate Included/Excluded Charges)

| Select Special Offer Charges to Display: | Separate Included/Excluded Charges                             |  |  |
|------------------------------------------|----------------------------------------------------------------|--|--|
| Select Report Format:                    | Display Included Charges Only<br>Display Excluded Charges Only |  |  |
| A such a Core site! Definitions          | Separate Included/Excluded Charges                             |  |  |
| Apply Special Pricing:                   | Do NOT Separate Included/Excluded Charges                      |  |  |

- 7. Now select your **Report Format**. This is where you can select the detail and information included in the report. There are two types of report – **Summary** and **Detail**.
- Summary provides the totals for each item of data requested (eg User, Client ID and Database)
- Detail provides more information for each item of data including the transaction type (search, print, etc)

You can choose to sort your report by the following items:

| - | User         | 2011 202 100 11        |                                                             |
|---|--------------|------------------------|-------------------------------------------------------------|
|   |              | Select Report Format:  | Detail - Department by User by Client ID by Day by Database |
| - | Client ID    |                        | Detail - Department by User by Client ID by Day by Database |
|   | Clicitit     | Apply Special Pricing: | Detail - Department by User by Day                          |
|   | David (Data) |                        | Detail - Department by User by Day by Database              |
| - | Day (Date)   |                        | Summary - Department                                        |
|   |              |                        | Summary - Department by Client ID                           |
| - | Database     |                        | Summary-Department by Client ID by Day                      |
|   | B0000000     |                        |                                                             |

- 8. Apply Special Pricing. This option enables you to apportion the transactional usage charges against your subscription amount (Subscription Pricing Report).
- 9. Now click Submit.

# VIEWING THE REPORT

| Go back to Create Report<br>Report page sur                                                                                                    | t options<br>nmary                                                                                    |                      |                                                                           | De                 | elivery options                                                     |              |
|----------------------------------------------------------------------------------------------------|----------------------------------------------------------------------------------------------------|----------------------|---------------------------------------------------------------------------|--------------------|---------------------------------------------------------------------|--------------|
| Wes <mark>tlaw UK</mark>   Westlaw International                                                                                                    |                                                                                                    |                      |                                                                           |                    |                                                                     |              |
| QuickView+                                                                                                    |                                                                                                    |                      | ,                                                                         | Create Report      | GO HELP Westlay                                                     | <b>/</b> ‰uk |
| USER GUIDE FEEDBACK                                                                                                    |                                                                                                    |                      |                                                                           |                    | LOC                                                                 | g out        |
|                                                                                                    |                                                                                                    |                      |                                                                           |                    | USER - ACCESS,QUICK                                                 | VIEW         |
| Oppartment:         Sweet & Maxwell - Sv           Date Range:         01 October 2009 - 13           Report Format:         Detail - Department by | VEET & MAXVVELL TRAINING , London (1003565650<br>October 2009<br>Client ID by User by Day by Database | )                    | Filter Client ID: All Client IDs<br>6000000<br>00000000000<br>232200.6289 | Download<br>E-Mail | View Full Printable HTML Report<br>View Full Printable Excel Report |              |
| <u>««First</u> « <u>Previous</u> (i<br>Department by Client ID by User by Day by File<br>Included                                                   | age 15 of 15) <u>Next &gt; Last &gt;&gt;</u><br>Transactions                                          | Docs Standard Charge |                                                                           |                    |                                                                     |              |
| DISPLAY DOCUMENTS                                                                                                    | 2                                                                                                    | 0.00 GBF             | 5                                                                         |                    |                                                                     | 1            |
| Totals for Included                                                                                                    | 2                                                                                                    | 0.00 GBF             |                                                                           |                    |                                                                     |              |
| File UKPCRM-CRARCHBOLD                                                                                                    | 2                                                                                                    | 0.00 GBF             | 1                                                                         |                    |                                                                     |              |

#### Filter your Report

Choose to filter your report to just show usage for a particular user(s) or Client ID(s).

Select more than one filter by holding down the Ctrl key, simultaneously selecting the additional filters you wish to include. The filter option will depend upon the items of data you have chosen to include in your Report format.

## **REPORT DISPLAY**

The report is displayed in pages. Use the **First**, **Previous**, **Next** and **Last** links located at the top of the report to scroll between pages.

The four columns provide the following information:

- 1. The report detail each row providing the information and data requested.
- 2. Transactions giving the number of transactions (searches, browsing and finding / linking).
- 3. Docs total number of documents delivered (printed, emailed or downloaded).
- 4. Standard Charge the nominal charge for those transactions (displayed in GBP).

If you choose to apply Special Pricing an additional column will appear to show the apportioned charge.

# CUSTOMISING REPORTS

From the **Create Report** screen, you can select **Customise Report Formats** from the drop-down box in the top-right corner of the screen.

| westiaw on   westiaw internation | <u>a</u>                                                         |                                                                              |                                   |                                                                                                    |
|----------------------------------|------------------------------------------------------------------|------------------------------------------------------------------------------|-----------------------------------|----------------------------------------------------------------------------------------------------|
| QuickView+                       |                                                                  |                                                                              | Create Report GO<br>Create Report | Westlaw.uk                                                                                                    |
| USER GUIDE FEEDBACK              |                                                                  |                                                                              | Customise Report Formats          | LOG OUT                                                                                                    |
|                                  |                                                                  |                                                                              | Review QuickView+ Access          | and a second second sec |
| Report Options                   | Create Report:<br>To begin, select a Department or Customer from | the list below and select a delivery method.                                 | View Auto Report History          | SUBMIT ()                                                                                                    |
|                                  | Select Department:                                               | Test Account, LONDON (1003543973)                                            |                                   |                                                                                                    |
|                                  | Select Delivery Method:                                          | Display 🔻                                                                    |                                   |                                                                                                    |
|                                  | Services:                                                        | All Services                                                                 |                                   |                                                                                                    |
|                                  | Select Date Range or Month:                                      | (Usage information is available from 01 December 2010 through 12 June 2011.) |                                   |                                                                                                    |

1. Select which report you would like to view or customise by selecting one on the left-hand side of screen.

| QuickView+                                                                                                    |                                                      |                                                                                                    |                                                                                                    | Customise Report Formats                                                                                                    | GO HELP | Westlaw.uk |
|----------------------------------------------------------------------------------------------------|------------------------------------------------------|----------------------------------------------------------------------------------------------------|----------------------------------------------------------------------------------------------------|----------------------------------------------------------------------------------------------------|---------|------------|
| USER GUIDE FEEDBACK                                                                                                    |                                                      |                                                                                                    |                                                                                                    | Customise Report Formats                                                                                                    |         | LOG OUT    |
|                                                                                                    |                                                      |                                                                                                    |                                                                                                    | Manage Auto Reports                                                                                                    |         |            |
| Report Formats<br>Select Report Format to View or<br>Customise:                                                                                                    | View Selected Report Format:<br>Report Format Name:  | Pretesting Signon as a user                                                                              |                                                                                                    | Manage TimeKeeper Information<br>Set User Defaults<br>User List with Contact D<br>View Online Report History<br>View Auto Report History |         |            |
| -                                                                                                    | Report Type:                                         | Detail                                                                                                   |                                                                                                    |                                                                                                    |         |            |
| Report Formats                                                                                                    | Sort Options:                                        | Sort Order                                                                                               | Description                                                                                                    | Subtotals                                                                                                    |         |            |
| 25 Report Formats<br>(1-10) ► 1My Customised Report 2. Pretesting Signon as a user 3.Detail - Department ty 4. Detail - Department by Client D 5. Detail - Department by Client D by User 7. Detail - Department by Client D by User 3. Detail - Department by Client D by User 9. Detail - Department by Client D by User by Day  9. Detail - Department by Client D by User by Day  10. Detail - Department by User  2. Detail - Department by User  2. Detail - Department by User  2. Detail - Department by User | Report Totals:<br>Column Headers:<br>Fields:<br>EDIT | 1<br>2<br>3<br>4<br>Display<br>Daphy<br>Day<br>User Name<br>TimeKeeper ID<br>TimeKeeper Crouping<br>COPY | Day<br>User<br>Services<br>Database Information<br>Services<br>Database Information<br>Transactions<br>DocLines<br>MEW | Standard Char                                                                                                    | ge      |            |

- 2. Give your new Report a name
- 3. Select whether you would like a  $\ensuremath{\textbf{Summary}}$  or  $\ensuremath{\textbf{Detail}}$  report
- 4. Sort the Order of how you'd like the information to appear.
  - As you select the Orders, you will see extra fields appear to the right.
  - Choose whether you would like to **Display Subtotals** for all or some of the criteria you have selected.
- 5. You can choose to a) **Display Report Totals** 
  - b) Display Column Headers
  - c) Display Transactions, DocLines or Standard Charge
- 6. Click Submit and you will be taken to a screen where you can view and edit the selections made earlier.

| View Selected Report Form | nat:                                |                           |           |
|---------------------------|-------------------------------------|---------------------------|-----------|
| Report Format Name:       | Detail - Department by Client ID by | / User by Day by Database |           |
| Report Type:              | Detail                              |                           |           |
| Sort Options:             | Sort Order                          | Description               | Subtotals |
|                           | 1                                   | Department                | Display   |
|                           | 2                                   | Client ID                 | Display   |
|                           | 3                                   | User                      | Display   |
|                           | 4                                   | Day                       | Display   |
|                           | 5                                   | File                      | Display   |
|                           | 6                                   | Database Information      | Display   |
| Report Totals:            | Display                             |                           |           |
| Column Headers:           | Display                             |                           |           |
|                           | Department #                        | File                      |           |
|                           | Client ID                           | Database Information      |           |
| Fields:                   | User Name                           | Transactions              |           |
|                           | Contact ID                          | Doc/Lines                 |           |
|                           | Day                                 | Standard Charge           |           |
|                           | COPY                                | NEW                       |           |

Once complete, your newly created report can be found in the **Create Report** screen under the **Select Report Format** drop-down menu.

| Westlaw UK   Westlaw Internationa | <u>1</u>                                                             |                                                                                                    |                    |
|-----------------------------------|----------------------------------------------------------------------|----------------------------------------------------------------------------------------------------|--------------------|
| QuickView+                        |                                                                      | Create Report                                                                                                    | • HELP Westlaw, uk |
| USER GUIDE FEEDBACK               |                                                                      |                                                                                                    | LOG OUT            |
|                                   |                                                                      |                                                                                                    |                    |
| Report Options                    | Create Report:<br>To begin, select a Department or Customer from the | e list below and select a delivery method.                                                                                                    | SUBMIT             |
|                                   | Select Department:                                                   | Test Account, LONDON (1003543973)                                                                                                    |                    |
|                                   | Select Delivery Method:                                              | Display 💌                                                                                                    |                    |
|                                   | Services:                                                            | All Services                                                                                                    |                    |
|                                   | Select Date Range or Month:<br>Select Begin Date:                    | (Utage information is available from 01 December 2010 through 12 June 2011.)<br>01 June 2011   Or Select Month: No Month Selected (Use Date Range)   12 June 2011                                                                                                    |                    |
|                                   | Select Special Offer Charges to Display:                             | Separate Included/Excluded Charges                                                                                                    |                    |
|                                   | Select Report Format:                                                | My Customised Report                                                                                                    |                    |
|                                   | Apply Special Pricing:                                               | My Customised Report Pretesting Signon as a user                                                                                                    |                    |
|                                   |                                                                      | Detail - Department by Client D D Day Detail - Department by Client D Dy Sur Detail - Department by Client D Dy User D Day Detail - Department by Client D Dy User D Day Detail - Department by Client D Dy User D Day Detail - Department by Client D Dy User D Day Detail - Department Dy Client D Dy Department Dy Client D Dy Day Department Dy Client D Dy Day Department Dy User Dy Day Dotabase Detail - Department Dy User Dy Day Dy Database Detail - Department Dy User Dy Day Dy Database Detail - Department Dy User Dy Day Dy Database Detail - Department Dy User Dy Day Dy Database Detail - Department Dy User Dy Day Dy Database Summary - Department Dy User Dy Day Dy Database Summary - Department Dy User Dy Day Summary - Department Dy User Dy User Summary - Department Dy User Dy User Summary - Department Dy User Dy Day Summary - Department Dy User Dy Day Summary - Department Dy User Dy Dy Dy Summary - Department Dy User Dy Dy Dy Summary - Department Dy User Dy Dy Dy Summary - Department Dy User Dy Dy Dy Summary - Department Dy User Dy Dy Dy Summary - Department Dy Dy Dy Dy Summary - Department Dy Dy Dy Dy Summary - Department Dy Dy Dy Dy Dy Dy Summary - Department Dy Dy Dy Dy Summary - Department Dy Dy Dy Dy Summary - Department Dy Dy Dy Dy Summary - Department Dy Dy Dy Dy Summary - Department Dy Dy Dy Dy Summary - Department Dy Dy Dy Dy Summary - Department Dy Dy Dy Dy Summary - Department Dy Dy Dy Dy Summary - Department Dy Dy Dy Dy Dy Dy Dy Dy Dy Dy Dy Dy Dy | SUEMIT             |

# CREATING CUSTOMER GROUPS

You can run usage reports for various (or all) departments by creating different customer groups.

| https://www.quickview.wes  | law.co.uk - Westlaw UK Quick¥iew - Report Us                 | ge - Microsoft Internet Explorer                                                                                                    |            |
|----------------------------|--------------------------------------------------------------|----------------------------------------------------------------------------------------------------|------------|
| Westlaw UK   Westlaw Inter | national                                                     |                                                                                                    |            |
| QuickView                  | /+                                                           | Create Report<br>Create Report                                                                                                    |            |
| USER GUIDE FEEDBACK        |                                                              | Manage Assigned Departmer<br>Customise Customers                                                                                                    | its        |
| Report Options             | Create Report:<br>To begin, enter either a new Department nu | Manage Auto Report<br>Manage TimeKeeper Informal<br>Set User Defaults<br>View Online Report History<br>View Auto Report History<br>© Department<br>© Customer                        | ion SUBMIT |
|                            | Enter Department:                                            | Retrieve Acct SAVE Sweet & Maxwell, London (1003565650)                                                                                                    |            |
|                            | Select Department:                                           | Sweet & Maxwell, London (1003565650)                                                                                                    |            |
|                            | Select Delivery Method:                                      | Display                                                                                                    |            |
|                            | Select Date Range or Month:<br>Select Begin<br>Select End    | (Vsage information is available from 01 April 2009 through 13 October 2009.)<br>vate: [01 October 2009 v] Or Select Month' No Month Selected (Use Date Re<br>vate: 13 October 2009 v | inge) 💌    |

Select Customise Customers from the drop-down menu in the top right-hand corner of the screen.

To create a new **customer group** click the **New** button located at the top of the report.

Use the Edit, Copy or Delete buttons to make changes to any existing customer groups.

| Customers                             | View Customer:             |             |               |      |     |    |
|---------------------------------------|----------------------------|-------------|---------------|------|-----|----|
| Select Customer to View or Customise: | Customer Name:             |             | Steph         |      |     |    |
| Customers<br>2 Customers              | EDIT                       |             |               | СОРУ | NEW | DE |
| 1. Steph                              | Name                       | Address     | Department    |      |     |    |
| 2.testing                             | SMG CUSTOMER STEFANIE LOND | ON WC1 V 6F | RR 1003538101 |      |     |    |
|                                       | SMG CUSTOMER STEFANIE LOND | ON WC1 V 6F | RR 1003538102 |      |     |    |
|                                       | SMG CUSTOMER STEFANIE LOND | ON WC1 V 6F | RR 1003538103 |      |     |    |
|                                       | SMG CUSTOMER STEFANIE LOND | ON WC1V 6F  | RR 1003538165 |      |     |    |

# VIEWING YOUR REPORT HISTORY

View a list of all the usage reports you have **Emailed**, **Printed** and **Downloaded** by selecting **View Online Report History** from the drop-down menu in the top right-hand corner of the screen.

Within this report you can view each Report by selecting the relevant hyperlink.

| QuickViev               | V+                                                             |           | View Online Report History | GO HELP Westlaw UK      |
|-------------------------|----------------------------------------------------------------|-----------|----------------------------|-------------------------|
| USER GUIDE FEEDBACK     | The state of the second state and the second second states and |           |                            | LOG OUT                 |
|                         |                                                                |           |                            | USER - ACCESS,QUICKVIEW |
| Report History          | View Online Report History:                                    |           |                            | -                       |
| » Online Report History | Online Report Name                                             | Status    | Execution Date             |                         |
| » Auto Report History   | » Online Display For ia744cc0400000117a746bd5b07f971d2         | Completed | 16/10/2009 6:17:59 AM CST  |                         |
|                         | » Online Display For ia744cc0400000117a746bd5b071971d2         | Completed | 16/10/2009 5:47:24 AM CST  |                         |
|                         | » Online Display For ia744cc0400000117a746bd5b07f971d2         | Completed | 13/10/2009 10:22:00 AM CST |                         |
|                         | » Online Display For ia744cc0400000117a746bd5b07f971d2         | Completed | 13/10/2009 9:10:30 AM CST  |                         |
|                         | » Online Download for ia744cc0400000117a746bd5b07f971d2        | Completed | 13/10/2009 4:19:19 AM CST  |                         |

### SETTING USER DEFAULTS

Choose the Set User Defaults option from the drop-down menu in the top right-hand corner to set your defaults for:

- The report specifications displayed when you sign on

- Delivery options
- Auto Report options

| Set User Defaults             | GO HELP                 | Westlaw.uk    |
|-------------------------------|-------------------------|---------------|
| Create Report                 |                         | ricottorinoit |
| Manage Assigned Departments   |                         | LOG OUT       |
| Manage Auto Reports           | ISER - ACCESS,QUICKVIEW |               |
| Manage TimeKeeper Information |                         |               |
| Set User Defaults             |                         |               |
| View Online Report History    |                         |               |

| nternational                                                                                                    |                                                                                                    |                                                                                                    |
|----------------------------------------------------------------------------------------------------|----------------------------------------------------------------------------------------------------|----------------------------------------------------------------------------------------------------|
|                                                                                                    | Set User Defaults                                                                                                    | GO HELP Westlawuk                                                                                                    |
| ck l                                                                                                    |                                                                                                    | LOG OUT                                                                                                    |
|                                                                                                    |                                                                                                    |                                                                                                    |
| Set User Defaults:<br>Select Customer / Department:<br>[VARENS WL ACADEMIC STUDENT, LONDON (1009638987)]<br>Display Name 2 and Name 3<br>Select Query Range:<br>Select Report Format:<br>Select Delivery Method:<br>Select Special Offer Charges:<br>André Seciel Brichor | Ves<br>Month to Data E<br>Detail: Department<br>Display<br>Separate Include#Excluded Charges F                                                                                                    |                                                                                                    |
| Select Download File Format:<br>Select Download File Delimiter:<br>(Only used with Delimited Download File Format)<br>E-Mail Compressed File:<br>Enter Auto Report E-Mail Address:<br>Select Auto Report E-Mail Address:<br>Select Auto Report Frequency:                 | Report Format<br>Comma<br>Ves<br>E-Mall<br>Weekly                                                                                                    |                                                                                                    |
|                                                                                                    | Image: Set User Defaults:         Set User Defaults:         Select Customer / Department:         [KAREN'S WL ACADEMIC STUDENT, LONDON (1003939397)]         Display Name 2 and Name 3         Select Ouery Range:         Select Report Format:         Select Special Offer Charges:         Apply Special Pricing:         Select Download File Format:         Select Download File Format:         Select Download File Deliniter:         (Only used with Delimited Download File Format)         E.Mail Compressed File:         Enter Auto Report E-Mail Address:         Select Auto Report E-Mail Address:         Select Auto Report E-Mail Address:         Select Auto Report E-Mail Address:         Select Auto Report E-Mail Address: | Accuational     X     Set User Defaults:     Select Customer / Department:     [XAREWS WIL ACADEMIC STUDENT, LONDON (1000838387) *     Display Name 2 and Name 3   Select Query Range:   Select Query Range:   Select Ouery Range:   Select Report Format:   Select Special Offer Charges:   Apply Special Pricing:   Select Overload File Format:   Select Overload File Format:   Select Overload File Format:   Select Overload File Format:   Select Courded File Format:   Select Courded File Format:   Select Courded File Format:   Select Courded File Format:   Select Auto Report E-Mail Address:   Select Auto Report E-Mail Address:   Select Auto Report E-Mail Address:   Select Auto Report File:   Ves |

# ADDING TIMEKEEPER INFORMATION

By default, each Westlaw UK user within your account is assigned a user ID based on their password and this is displayed as part of the usage report.

You can change the TimeKeeper IDs to match identification numbers used within your internal system. By entering or uploading TimeKeeper IDs, you can create a customised report that automatically includes these IDs in your usage reports.

TimeKeeper information includes:

- TimeKeeper IDs the identification number your firm/organisation has assigned to each Westlaw UK user
- **TimeKeeper Groupings** the group to which TimeKeeper IDs have been assigned

To change the TimeKeeper IDs, select **Manage TimeKeeper Information** from the drop-down menu in the top right-hand corner of the screen.

A list of all your users within each department will be displayed. Move between departments by using the drop-down menu at the top of the screen.

To add your own IDs and TimeKeeper Groups click Edit and then Upload to automatically upload your list.

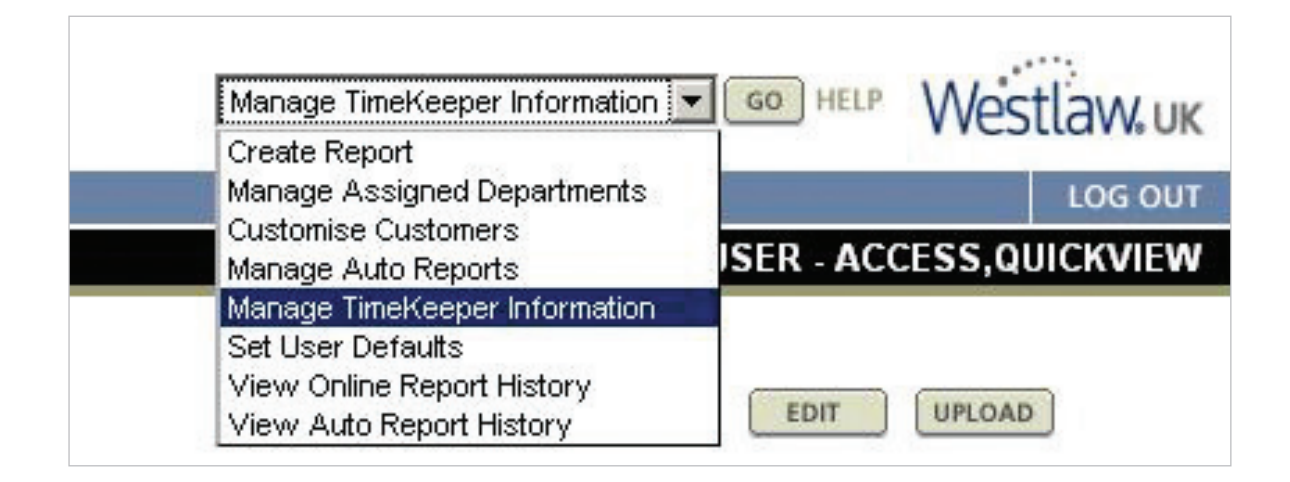

# AUTO REPORTING

The Auto Report function enables you to receive **automatically generated** usage reports by **email** each **day/week/month**.

You can set up as many Auto Reports as you need and email these to multiple recipients. Recipients receive the entire report so do not necessarily have to access Westlaw UK Quickview+ themselves.

To set up an Auto Report, please refer to **Generating a Usage Report** within this user guide, selecting Auto Report as your delivery method for step 3.

| Select Auto Report Frequency:       | Daily                    |       |
|-------------------------------------|--------------------------|-------|
| Select Auto Report Delivery Method: | E-Mail 💌                 |       |
| Enter Report Name:                  |                          |       |
| Select Format:                      | Excel Format (.xls)      |       |
| Select Delivery Method Options:     | Enter E-Mail Address:    |       |
|                                     | Compress File:           | 🗖 Yes |
|                                     | Enter Password for File: |       |

The following further options will appear:

- Select Frequency
- Select Delivery Method
- Enter Report Name
- Select Format of the report and delimiter
- Enter the email address(es) of the recipients
- Choose whether to compress the file (it is worth compressing the file if you have any issues with large email files being accepted through your internal firewall)
- Enter a password for the file if you would like it password protected

Once you click Submit, your report will be saved.

To **amend**, **delete** or **change** your Auto Reports select **Manage Auto Reports** from the drop-down menu in the top right-hand corner of the screen.

|     | Manage Auto Reports 💌                                                                                        | Westlaw.uk              |  |
|-----|----------------------------------------------------------------------------------------------------|-------------------------|--|
|     | Create Report                                                                                                | Theothan work           |  |
|     | Manage Assigned Departments                                                                                  | LOG OUT                 |  |
|     | Manage Auto Reports                                                                                          | ISER - ACCESS,QUICKVIEW |  |
|     | Manage TimeKeeper Information<br>Set User Defaults<br>View Online Report History<br>View Auto Report History |                         |  |
| NEW |                                                                                                    | DELETE                  |  |

Your Auto Reports are listed on the left-hand side of the screen. Click the number of the report to view the details.

You can now select to **Edit, Copy, Delete**, or create a **New** Auto Report.

To view all of the Auto Reports you have been sent, click View Auto Report History from the drop-down menu.

| Westlaw UK   Westlaw Inter | national                                                                                            |                                    |                          |                         |
|----------------------------|----------------------------------------------------------------------------------------------------|------------------------------------|--------------------------|-------------------------|
| QuickViev                  | $\vee$ +                                                                                            |                                    | View Auto Report History | GO HELP Westlaw.uk      |
| USER GUIDE FEEDBACK        |                                                                                                    |                                    |                          | LOG OUT                 |
|                            |                                                                                                    |                                    |                          | USER - ACCESS,QUICKVIEW |
| Report History             | Auto Report History:                                                                                |                                    |                          |                         |
| » Online Report History    | Auto Report Name:                                                                                   | UK Academics Excluded Usage        |                          | RETURN                  |
| » Auto Report History      | Frequency:                                                                                          | Weekly beginning on Sundays        |                          |                         |
|                            | Customer:                                                                                           | UK Academics                       |                          |                         |
|                            | Query Dates:                                                                                        | Begin Date: 04/10/2009             | End Date: 10/10/2009     |                         |
|                            | Execution Date:                                                                                     | 12/10/2009 11:00:54 AM CST         |                          |                         |
|                            | Current Status:                                                                                     | Completed                          |                          |                         |
|                            | Delivery Method: E-Mail to Address ruth.goff@thomsonreuters.com; michael.francis@thomsonreuters.com |                                    |                          |                         |
|                            |                                                                                                    |                                    | Compress File: No        |                         |
|                            | Report Format:                                                                                      | Detail - Department by User by Day |                          |                         |
|                            | Special Offer Charges:                                                                              | Display Excluded Charges Only      |                          |                         |
|                            | Special Pricing:                                                                                    | No                                 |                          |                         |
|                            | Download Format:                                                                                    | Spreadsheet Format (.dif)          |                          |                         |
|                            |                                                                                                    |                                    |                          | RETURN                  |

For more information or guidance call Customer Support: Call **0800 028 2200**, email **customer.service@westlaw.co.uk** or visit **westlaw.co.uk** 

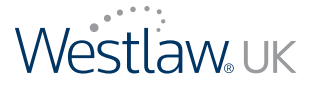

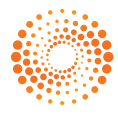